# DECserver 716 and 732

# Installation and User's Guide

Part Number: IG-DSRVW-00

#### April 2003

This document describes how to install and cable the DECserver 716 and the DECserver 732.

Revision/Update Information:

This is a new document.

Digital Networks makes no representations that the use of its products in the manner described in this publication will not infringe on existing or future patent rights, nor do the descriptions contained in this publication imply the granting of licenses to make, use, or sell equipment or software in accordance with the description.

Possession, use, or copying of the software described in this publication is authorized only pursuant to a valid written license from Digital Networks or an authorized sublicensor.

Copyright © 2001 DNPG, LLC ("Digital Networks"). All rights reserved. Printed in U.S.A.

**Digital Networks** 486 Amherst St. Nashua NH. 03063-1224

#### Web site: www.dnpg.com

Digital Networks is the tradename of DNPG, LLC, and is not affiliated with Compaq Computer Corporation. DIGITAL, the Digital Logo and DEC are used under license from Compaq Computer Corporation. MultiSwitch and *clear*VISN are trademarks of Cabletron Systems, Inc. All other trademarks and registered trademarks are the property of their respective holders.

FCC Notice — Class A Computing Device:

This device complies with part 15 of the FCC Rules. Operation is subject to the following two conditions: (1) This device may not cause harmful interference, and (2) This device must accept any interference received, including interference that may cause undesirable operation.

VCCI Notice — Class A Computing Device (Japan Class A):

This is a Class A product based on the Technical Requirement of the Voluntary Control Council for Interference by Information Technology (VCCI). In a domestic environment this product may cause radio interference, in which case the user may be required to take corrective actions.

この装置は、情報処理装置等電波障害自主規制協議会(VCCI)の基準 に基づくクラスA情報技術装置です。この装置を家庭環境で使用すると電波 妨害を引き起こすことがあります。この場合には使用者が適切な対策を講ず るよう要求されることがあります。

This equipment generates, uses, and can radiate radio frequency energy and, if not installed and used in accordance with the instructions, may cause harmful interference to radio communications. However, there is no guarantee that interference will not occur in a particular installation. If this equipment does cause harmful interference to radio and television reception, which can be determined by turning the equipment off and on, the user is encouraged to try to correct the interference by one or more of the following measures: (1) Reorient or relocate the receiving antenna. (2) Increase the separation between. (3) Connect the equipment into an outlet on a circuit different from that to which the receiver is connected. {3) Consult the dealer or an experienced radio/TV technician for help.

#### **CE Notice** — Class A Computing Device:

#### Warning!

This is a Class A product. In a domestic environment, this product may cause radio interference, in which case the user may be required to take adequate measures.

#### Achtung!

Dieses ist ein Gerät der Funkstörgrenzwertklasse A. In Wohnbereichen können bei Betrieb dieses Gerätes Rundfunkstörungen auftreten, in welchen Fällen der Benutzer für entsprechende Gegenmaßnahmen verantwortlich ist.

#### **Avertissement!**

Cet appareil est un appareil de Classe A. Dans un environnement résidentiel cet appareil peut provoquer des brouillages radioélectriques. Dans ce cas, il peut être demandé à l'utilisateur de prendre les mesures appropriées.

BSMI Notice — Taiwan Class A Notice:

警告使用者: 這是甲類的資訊產品,在居住的 環境中使用時,可能會造成射頻 干擾,在這種情況下,使用者會 被要求採取某些適當的對策。

For complete product certification information, refer to the equipment label on the back panel of the DECserver.

# Contents

## Preface

| Overviewix                 |
|----------------------------|
| Purpose of This Guide ix   |
| Intended Audience ix       |
| Structure of This Guidex   |
| Conventions                |
| Document Conventions       |
| Related Documentation xiii |
| Getting Help xiv           |

# **1 Product Description**

| verview                             | 1-1   |
|-------------------------------------|-------|
| Introduction                        | 1-1   |
| In This Chapter                     | 1-1   |
| That are the DECserver 716 and 732? | . 1-2 |
| eatures                             | . 1-3 |
| ont and Back Panel Components       | . 1-4 |
| Front Panel Components              | 1-4   |
| Back Panel Components               | 1-6   |

# 2 Installing Brackets on the DECserver

| Overview                                               | 1 |
|--------------------------------------------------------|---|
| Introduction                                           | 1 |
| In This Chapter                                        | 1 |
| Required Tools                                         | 2 |
| Installing the Rack-Mounting Brackets to the DECserver | 3 |
| Installation Components                                | 4 |

# 3 Installing and Removing the Flash RAM Card

| Overview                                           |
|----------------------------------------------------|
| Introduction                                       |
| In This Chapter                                    |
| About the Flash RAM Card 3-2                       |
| Installing the Flash RAM Card in the DECserver     |
| Removing the Flash RAM Card from the DECserver 3-4 |

# 4 Cabling Requirements

| Overview                                              | -1 |
|-------------------------------------------------------|----|
| Introduction                                          | -1 |
| In This Chapter                                       | -1 |
| Connecting the Ethernet Cables and Devices 4-         | -2 |
| Connecting Serial Cables and Devices on the DECserver | -3 |
| Cable and Adapter Connections                         | -3 |
| Cabling Requirements                                  | -5 |
| Standard Ethernet Connection Requirements 4-          | -6 |
| 10BASE-T Ethernet Connection Requirements 4-          | -6 |

# **5** Connecting and Removing Cables and Adapters

| Overview                                            |
|-----------------------------------------------------|
| Introduction                                        |
| In This Chapter                                     |
| Connecting the Console Cable 5-3                    |
| Connecting the 8-Pin MJ Console Cable 5-3           |
| Connecting Cables                                   |
| Connecting the 8-Pin MJ Cable 5-4                   |
| Connecting the 10BASE-T (UTP) Cable 5-5             |
| Connecting the Ethernet AUI Adapters 5-6            |
| Cabling the Ethernet AUI Adapters 5-7               |
| Connecting the Power Cable 5-10                     |
| Removing the Cables                                 |
| Removing the 8-Pin MJ Cable 5-11                    |
| Removing the 10BASE-T Cable 5-12                    |
| Removing the Ethernet AUI Adapters 5-13             |
| Removing Cables from the Ethernet AUI Adapters 5-14 |
| Removing the Power Cable 5-17                       |

# A Problem Solving

| Overview                                                          | A-1  |
|-------------------------------------------------------------------|------|
| Introduction                                                      | A-1  |
| In This Chapter                                                   | A-1  |
| Diagnosing Problems                                               | A-2  |
| Seven-Segment Display Off and System OK LED Off.                  | A-4  |
| System OK LED Off/Seven-Segment Display Flashing "C", "d", or "n" | A-5  |
| System OK LED Off/Seven-Segment Display Flashing                  | A-6  |
| System OK LED Flashing                                            | A-7  |
| Error Messages                                                    | A-7  |
| Seven-Segment Display Shows a "3"                                 | A-10 |
| Downline Load Starts, Then Fails                                  | A-10 |
| Downline Load Does Not Start                                      | A-11 |
| Seven-Segment Display Codes                                       | A-12 |
| Network Activity LED                                              | A-13 |
|                                                                   |      |

# **B** Connector and Pin Assignments

| Overview                                  | .B-1 |
|-------------------------------------------|------|
| Introduction                              | .B-1 |
| In This Chapter                           | .B-1 |
| Connector Pin Descriptions                | .B-2 |
| Standard Ethernet                         | .B-3 |
| 10BASE-T Ethernet                         | .B-4 |
| DECserver 8-Pin MJ Ports                  | .B-5 |
| Cabling and Adapters Used with DECserver. | .B-6 |
|                                           |      |

# **C** Product Specifications

| OverviewC-1                   |
|-------------------------------|
| IntroductionC-1               |
| In This Chapter               |
| Physical RequirementsC-2      |
| Environmental RequirementsC-3 |
| Electrical Requirements       |

# **Preface**

## **Overview**

This preface defines the purpose of this guide, the intended audience, conventions, related documentation, and where to locate product-specific information on the Web.

#### **Purpose of This Guide**

This guide describes how to install and cable the DECserver 716 and the DECserver 732 hardware. It also provides problem solving information, connector pin assignments, and product specifications.

Read through this guide completely to understand the features, capabilities, and cabling requirements.

### **Intended Audience**

This guide is intended for the hardware installer. The installer is responsible for ensuring that the hardware is installed and tested. This guide describes how to verify the site, install cables, select the correct cable length, how to connect AUI adapters and troubleshoot problems. Structure of This Guide

# **Structure of This Guide**

This guide is organized as follows:

| Chapter/<br>Appendix | Title                                                 | Description                                                                                                    |
|----------------------|-------------------------------------------------------|----------------------------------------------------------------------------------------------------|
| Preface              | Preface                                               | Describes the purpose, audience and conventions for this guide.                                                                                                  |
| Chapter 1            | Product Description                                   | Provides an overview and features of the DECserver 716 and the DECserver 732 products, and defines front panel and back panel components for both DECservers.    |
| Chapter 2            | Installing Brackets on the DECserver                  | Provides instructions for installing brackets on the DECserver 716 and the DECserver 732.                                                                        |
| Chapter 3            | Installing and<br>Removing the Flash<br>RAM Card      | Provides instructions for how to install and how to<br>remove the Flash RAM Card from the DECserver<br>716 or DECserver 732.                                     |
| Chapter 4            | Cabling Requirements                                  | Provides communication distances and cable length requirements between associated devices and the DECserver 716 or DECserver 732.                                |
| Chapter 5            | Connecting and<br>Removing Cables and<br>AUI adapters | Describes how to connect cables to and remove cables from the DECserver 716 or DECserver 732.                                                                    |
| Appendix A           | Problem Solving                                       | Helps you identify and correct any problems during and after installation.                                                                                       |
| Appendix B           | Connector and Pin<br>Assignments                      | Describes the cable pins assignment for the DECserver 716 or DECserver 732 hardware connectors and shows the cables used to interface to the DECserver hardware. |
| Appendix C           | Product Specifications                                | Provides the Physical, Environmental and Electrical specifications for the DECserver 716 or DECserver 732.                                                       |

Conventions

# Conventions

This guide uses the following conventions.

| Convention        | Description                              |
|-------------------|------------------------------------------|
| Bold Type         | Indicates user input.                    |
| Monospaced Type   | Indicates system output.                 |
| <return></return> | Indicates that you press the Return Key. |

**Document Conventions** 

## **Document Conventions**

The following are used to call attention to important information throughout this document.

#### NOTE

*Calls the reader's attention to any item of information that may be of special importance.* 

#### WARNING

Warns against an action that could result in the presence of an electrical hazard.

#### CAUTION

Contains information essential to avoid damage to the equipment.

**Related Documentation** 

## **Related Documentation**

The following documents may help the user to configure and manage the DECserver 716 and the DECserver 732. All documentation is on the Web and can be located at http://www.dnpg.com/dr/npg/dsrfm-mn.html. Except for the *DECserver 716 and 732 Quick Start Card*, all documentation resides on CD-ROM (CD-DNAS0-00).

| Part Number | Title                                              | Description                                                                                          |
|-------------|----------------------------------------------------|----------------------------------------------------------------------------------------------------|
| QS-DSRVW-00 | DECserver 716 and 732 Quick<br>Start Card          | Describes how to install, cable and use<br>the DECserver 716 and DECserver<br>732.                   |
| RM-DSRVW-00 | DECserver 716 and 732 Read<br>Me First             | Describes how to install and cable the DECserver 716 and DECserver 732.                              |
| MG-DNAS0-00 | Network Access Software<br>Management Guide        | Describes how to manage the Network Access Software.                                                 |
| CG-DNAS0-00 | Network Access Software<br>Command Reference Guide | Lists commands used with the Network Access Software.                                                |
| PG-DNAS0-00 | Network Access Software<br>Problem Solving Guide   | Describes how to troubleshoot problems.                                                              |
| IG-DNAS0-00 | Network Access Software<br>Installation Guide      | Describes how to install software.                                                                   |
| RN-DNAS0-00 | Network Access Software<br>Release Notes           | Documents any release consideration,<br>restrictions, and conditions for<br>Network Access Software. |
| IG-DRAS0-00 | RADIUS Software Installation<br>Guide              | Describes how to install RADIUS software.                                                            |
| MG-DRAS0-00 | RADIUS Software Management<br>Guide                | Describes how to manage RADIUS software.                                                             |

Getting Help

# **Getting Help**

To locate product-specific information, refer to the Digital Networks web site at:

### http://www.dnpg.com/

To contact us by mail:

**Digital Networks** 486 Amherst St. Nashua NH. 03063-1224

# **Chapter 1**

# **Product Description**

## **Overview**

### Introduction

This chapter contains brief technological definitions, an overview of the DECserver 716 and 732 and their features.

#### NOTE

*The term DECserver is used where information is common to both the DECserver 716 and 732.* 

### In This Chapter

| Торіс                               | Page |
|-------------------------------------|------|
| What are the DECserver 716 and 732? | 1-2  |
| Features                            | 1-3  |
| Front and Back Panel Components     | 1-4  |
| Front Panel Components              | 1-4  |
| Back Panel Components               | 1-6  |

What are the DECserver 716 and 732?

## What are the DECserver 716 and 732?

The DECserver 716 is a 16-port standalone network access server. The DECserver 732 is a 32-port standalone network access server. The DECserver 716 and DECserver 732 provide asynchronous EIA-423 connection for terminals, printers, modems, and PC communication ports to an Ethernet Local Area Network (LAN) connection.

The DECserver 716 provides attachment for 16 asynchronous devices via 8-Pin MJ connectors (also referred to as RJ-45 connectors). The DECserver 732 provides attachment for 32 asynchronous devices via 8-Pin MJ connectors. Each port supports 16 baud rates ranging from 75 Kb/s baud rate to 115.2 Kb/s baud rate. Each DECserver includes 4 MB of standard memory.

The DECserver 716 and DECserver 732 provide Ethernet/IEEE 802.3 connection via a l0BASE-T or an AUI port connection.

The DECserver 716 or 732 can be installed on a desktop or in a NEMA 19-inch rack.

#### Features

## **Features**

The DECserver 716 and 732 provides the following features:

- Provides an Ethernet/IEEE 802.3 connection via a l0BASE-T or an AUI port connection.
- Installs on a desktop or in a NEMA 19-inch rack.
- Provides for an optional 2MB PCMCIA Flash card to locally store operational software. This removes the requirement for a load host on the LAN in case the access server requires a reboot.
- Conforms to DEC-423 electrical interface standard for local connections, and supports two user-selectable modem signaling options: CTS/RTS/DSR/DTR or RI/ DCD/DSRS/DTR. DEC-423 is a superset of EIA-423-A/CCITT V1.0 with some exceptions, and supports longer cable runs and higher signaling speeds.
- Configured with 8-Pin (RJ-45) connectors.
- Provides asynchronous EIA-423 connection for terminals, printers, modems, and PC communication ports to an Ethernet LAN connection (RS 232 compatable).
- Supports 16 selectable asynchronous port baud rates from 75 baud to 115.2 Kbaud.
- Includes 4 MB of DRAM.

Front and Back Panel Components

## **Front and Back Panel Components**

The following sections describe the front and back panel components for both the DECserver 716 and DECserver 732.

## **Front Panel Components**

Table 1-1 describes the front panel components, and LEDs, that are illustrated in Figure 1-1. For problem-solving information using the LEDs, refer to *Appendix A*, *Problem Solving*.

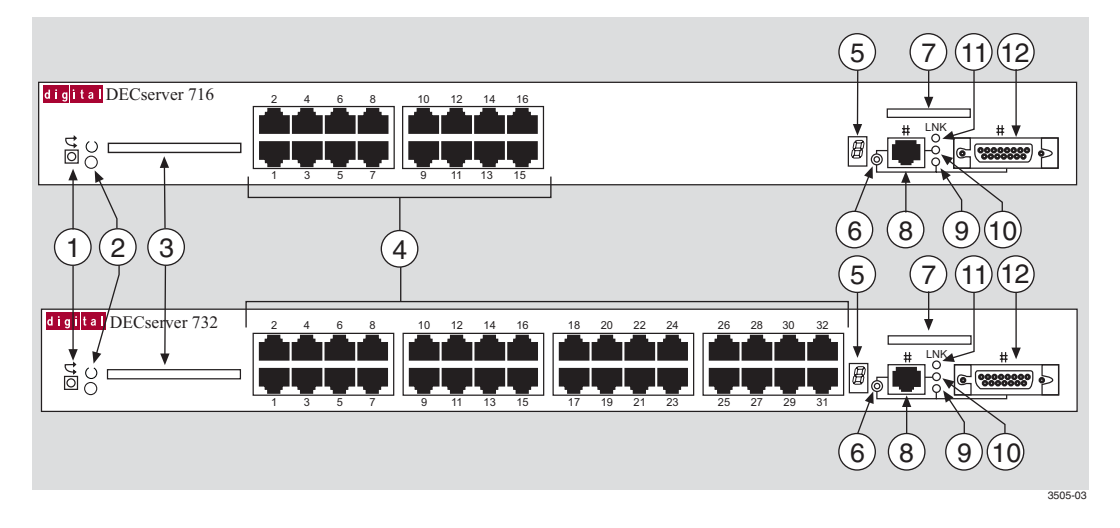

#### Figure 1-1: Front Panel LEDs and Connectors

 Table 1-1:
 Front Panel LEDs and Connector Descriptions

| Item | Name           | Description                                                                                                    |
|------|----------------|----------------------------------------------------------------------------------------------------|
| 1    | Reset Switch   | <b>On power up</b> : press this switch until the System OK LED blinks. This reloads the factory set parameters and all customized parameters are lost. During Flash load, pressing and holding the system reset switch will abort the Flash RAM load and force a network boot. |
| 2    | System OK LED  | Lights when the DECserver has power.<br>On: DECserver has power.<br>Off: DECserver does not have power.                                                                                                    |
| 3    | Flash RAM Slot | Provides an opening to insert the optional Flash RAM Card.                                                                                                    |

Front and Back Panel Components

| ltem | Name                                       | Description                                                                                                    |
|------|--------------------------------------------|----------------------------------------------------------------------------------------------------|
| 4    | EIA/TIA 423<br>(Asynchronous serial ports) | <ul> <li>DECserver 716 Only: 16 asynchronous device 8-Pin MJ ports for connections.</li> <li>DECserver 732 Only: 32 asynchronous device 8-Pin MJ ports for connections.</li> </ul>                                                             |
| 5    | Seven-segment Display                      | <ul> <li>Provides error and status information.</li> <li>Blinks: If an error occurs during self-test.</li> <li>Off: The DECserver 716 or 732 has failed self-test.</li> <li>Rotating Figure'8': Operating image loaded and running.</li> </ul> |
| 6    | 10BASE-T and AUI selector switch           | Allows you to switch between the 10BASE-T and AUI port<br>on the server.<br><b>Up:</b> 10BASE-T port is selected.<br><b>Down:</b> AUI port is selected.                                                                                        |
| 7    | Ethernet Address<br>(MAC Address Label)    | Used for Ethernet address label. This area is where the MAC Address Label resides.                                                                                                    |
| 8    | 10BASE-T Port connection                   | Ethernet connection used to connect to a 10BASE-T network via a RJ45 connector.                                                                                                    |
| 9    | AUI Selection LED                          | On: AUI port selected.<br>Off: No AUI port selected.                                                                                                    |
| 10   | 10BASE-T Selection LED                     | <b>On:</b> 10BASE-T port selected.<br><b>Off:</b> No 10BASE-T port selected.                                                                                                    |
| 11   | LNK LED                                    | <b>On:</b> Ethernet connection to a 10BASE-T connection or the AUI port is selected.<br><b>Off:</b> No Ethernet connection to a 10BASE-T connection and no AUI port selected.                                                                  |
| 12   | AUI Port                                   | Ethernet connection via an AUI port connection.                                                                                                    |

Front and Back Panel Components

### **Back Panel Components**

Table 1-2 describes back panel components that are illustrated in Figure 1-2.

### Figure 1-2: Back Panel Components

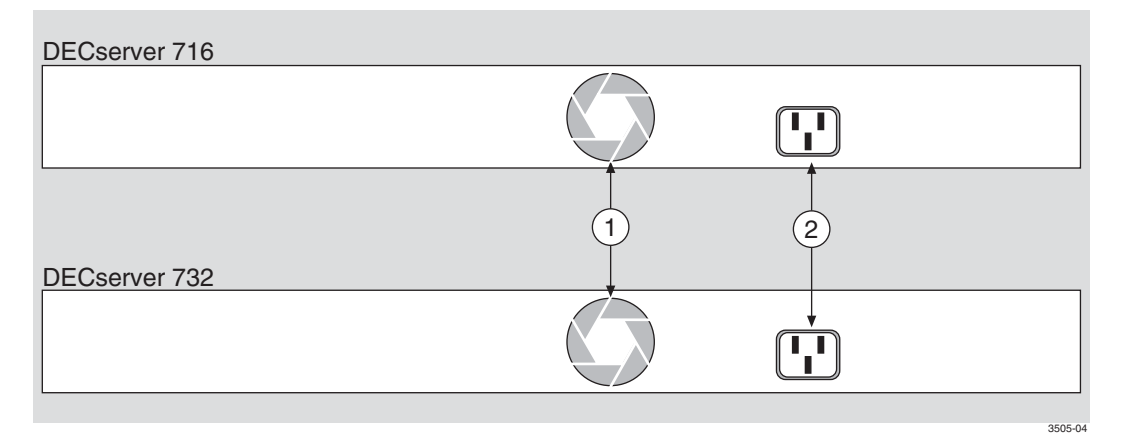

 Table 1-2:
 Back Panel Component Descriptions

| ltem | Name            | Description                                                     |
|------|-----------------|-----------------------------------------------------------------|
| 1    | Fan             | Expels hot air from inside the DECserver.                       |
| 2    | Power Connector | Receives ac current from an outlet (115/230 Vac, 50/<br>60 Hz). |

# **Chapter 2**

# Installing Brackets on the DECserver

## **Overview**

Introduction

This chapter describes how to install the DECserver 716 and DECserver 732 in a rackmount cabinet and how to cable the front panel.

#### NOTE

*The term DECserver is used where information is common to both the DECserver 716 and the DECserver 732.* 

In This Chapter

| Торіс                                                  | Page |
|--------------------------------------------------------|------|
| Required Tools                                         | 2-2  |
| Installing the Rack-Mounting Brackets to the DECserver | 2-3  |
| Installation Components                                | 2-4  |

# **Required Tools**

The following item is necessary to install the rack-mounting brackets:

• Phillips-head screwdriver

Complete the following steps prior to installation:

| Step | Action                                                                                                    |
|------|----------------------------------------------------------------------------------------------------|
| 1    | Remove the contents from the box and be sure to keep all original packing materials.                                                                                                    |
|      | CAUTION                                                                                                    |
|      | Static electricity can damage servers and electronic components.<br>Digital Networks recommends using a grounded antistatic wrist strap<br>and a grounded work surface when handling any servers. |
| 2    | Check the shipment for damaged and missing parts. In case of damaged<br>or missing parts, contact your delivery agent and your sales<br>representative.                                           |

Installing the Rack-Mounting Brackets to the DECserver

## Installing the Rack-Mounting Brackets to the DECserver

The DECservers can be used as standalone devices or installed in a standard 19-inch rack using the rack-mounting kit part number 9061218. Table 2-1 describes how to assemble the rack-mounting kit as illustrated in Figure 2-1.

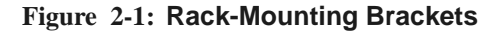

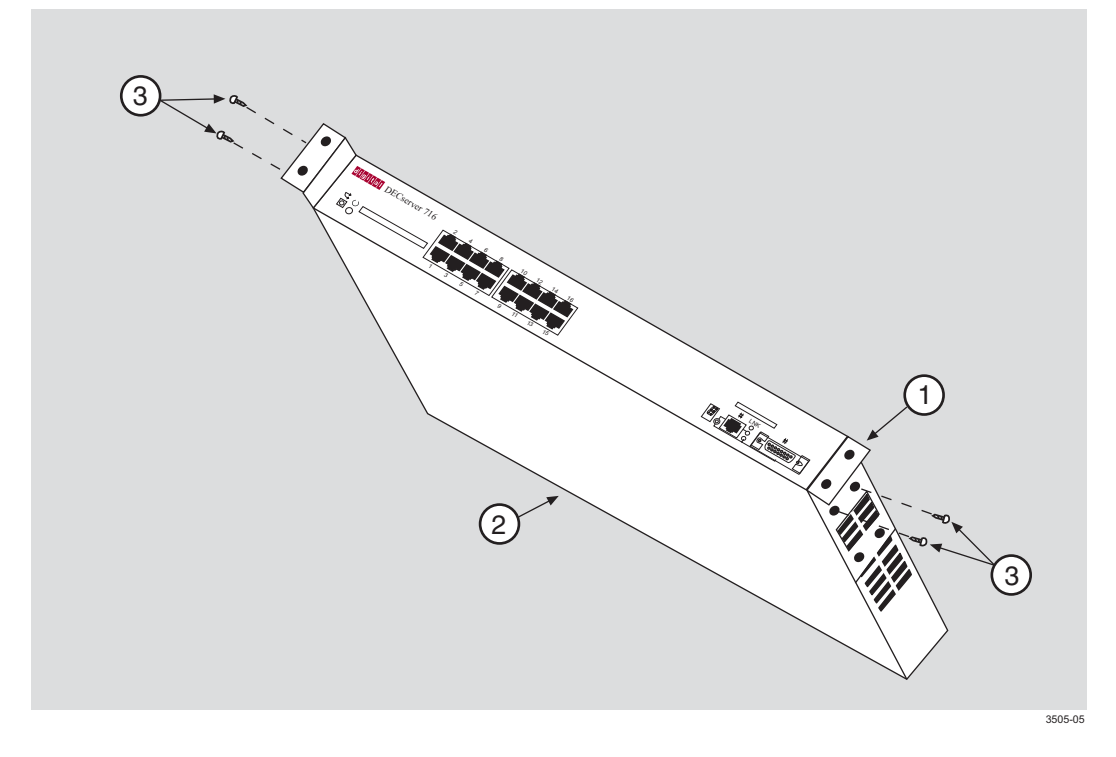

| Step | Action                                                                                                    |
|------|----------------------------------------------------------------------------------------------------|
| 1    | Attach (either flush or receded) the two rack-mount brackets (1) by inserting the tab on the bracket into the slots on the side of the DECserver (2). |
| 2    | Secure the bracket using two #6-32 screws (3).                                                                                                    |

Installation Components

## **Installation Components**

The following lists installation components including the connecting cables.

- **Brackets.** For optional wall-mounting hardware, refer to *Wiring and Connectivity* selection on the web page: **www.dnpg.com/products.**
- Serial line connection. For a list of supported cables refer to *Chapter 4* or *Appendix B*.
- **Patch cable.** Cat 5 UTP 8MP-8MP patch cable, **BN25G-xx.** For a list of supported cables refer to *Chapter 4* or *Appendix B*.

# **Chapter 3**

# Installing and Removing the Flash RAM Card

## **Overview**

Introduction

This chapter describes how to install and how to remove the Flash RAM card from a DECserver 716 or DECserver 732.

#### NOTE

*The term DECserver is used where information is common to both the DECserver 716 and the DECserver 732.* 

## In This Chapter

| Торіс                                          | Page |
|------------------------------------------------|------|
| About the Flash RAM Card                       | 3-2  |
| Installing the Flash RAM Card in the DECserver | 3-3  |
| Removing the Flash RAM Card from the DECserver | 3-4  |

About the Flash RAM Card

## About the Flash RAM Card

Use the Flash RAM card to store the DECserver operational software, which can then be used to load the DECserver rather than using a load host available on the LAN. The Flash RAM may be updated with later releases of operational software. For instructions on how to update the operational software in Flash RAM, refer to the *Network Access Software Management Guide*.

The Flash RAM card is keyed and cannot be inserted improperly.

The card can be hot swapped and may be inserted or removed at anytime.

After you load the DECserver software, the card may be left in place or removed. Unless there is a load host available on the network, we recommend leaving the Flash RAM card in place in case the DECserver software needs to be reloaded. Installing the Flash RAM Card in the DECserver

# Installing the Flash RAM Card in the DECserver

Figure 3-1 shows the Flash RAM card being inserted into the DECserver. Table 3-1 describes how to insert the Flash RAM card.

Figure 3-1: Flash RAM Card Installation

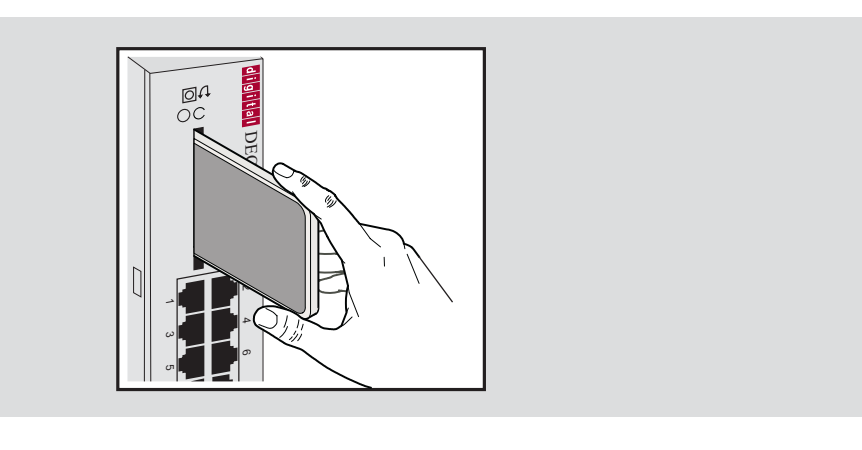

Table 3-1: Flash RAM Card Installation Procedures

| Step | Action                                                                                          |
|------|-------------------------------------------------------------------------------------------------|
| 1    | Insert the Flash RAM card into the Flash RAM slot located on the front of the DECserver.        |
| 2    | The write protect switch should be on the right side.                                           |
| 3    | When the Flash RAM card protrudes from the front panel about 1/4 inch, it is properly inserted. |
|      | After you load the DECserver software, the card may be left in place or removed.                |

Removing the Flash RAM Card from the DECserver

# Removing the Flash RAM Card from the DECserver

The Flash RAM card can be hot swapped and may be removed at anytime.

Figure 3-2 shows the Flash RAM card being removed from the DECserver. Table 3-2 describes how to remove the Flash RAM card.

#### Figure 3-2: Flash RAM Card Removal

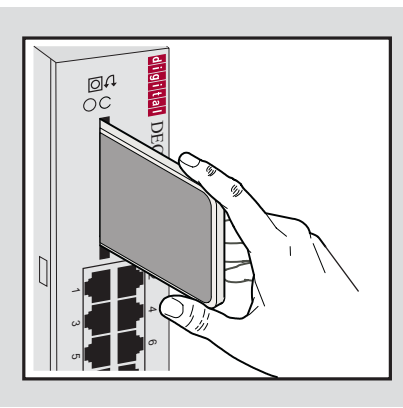

Table 3-2: Flash RAM Card Removal Procedures

| Step | Action                                                                                                    |
|------|----------------------------------------------------------------------------------------------------|
| 1    | The Flash RAM card protrudes from the front panel about 1/4 inch.<br>Grasp the sides of the Flash RAM card and remove the card from the<br>slot on the front of the DECserver. |
| 2    | Place the Flash RAM card in a safe location.                                                                                                    |

# **Chapter 4**

# **Cabling Requirements**

## **Overview**

### Introduction

This chapter describes communication distances and cable length requirements between associated devices and the DECserver 716 or DECserver 732.

#### NOTE

*The term DECserver is used where information is common to both the DECserver 716 and the DECserver 732.* 

## In This Chapter

| Торіс                                                 | Page |
|-------------------------------------------------------|------|
| Connecting the Ethernet Cables and Devices            | 4-2  |
| Connecting Serial Cables and Devices on the DECserver | 4-3  |
| Cabling Requirements                                  |      |
| Standard Ethernet Connection Requirements             | 4-6  |
| <b>10BASE-T Ethernet Connection Requirements</b>      | 4-6  |

Connecting the Ethernet Cables and Devices

# **Connecting the Ethernet Cables and Devices**

You can connect the DECserver to:

- Standard Ethernet/IEEE 802.3 network
- 10BASE-T Ethernet/IEEE 802.3 network

Connecting Serial Cables and Devices on the DECserver

## **Connecting Serial Cables and Devices on the DECserver**

The DECserver can be configured by the software to support one of the two sets of modem signals. One modem set consists of:

- Clear to send (CTS)-This is the default setting.
- Request to send (RTS)-This is the default setting.
- Data set ready (DSR)-This is the default setting.
- Data terminal ready (DTR-This is the default setting.

The second set consists of:

- Ring indicator (RI)
- Data signal rate selector (DSRS)
- Data carrier detect (DCD)
- Data terminal ready (DTR)

Before installing cables to the DECserver, you must find out which modem signals are supported from the person managing the DECserver. This information is necessary to determine which cables to use. For more information on the signals, refer to the *Network Access Software Management Guide*.

### **Cable and Adapter Connections**

Table 4-1 describes the cable connections that are compatible with the DECserver Ethernet and serial line connectors. Wiring diagrams of individual cables are provided for use in troubleshooting and cable building.

Connecting Serial Cables and Devices on the DECserver

| Cable and Adapters                                                                                                    | Description                                                                                                    |  |
|----------------------------------------------------------------------------------------------------|----------------------------------------------------------------------------------------------------|--|
| <b>BN24H</b><br>8-Pin MJ to 6-Pin MMP<br>Office Cable                                                                 | The BN24H is a three twisted-pair cable with a standard 8-<br>Pin modular plug (DEC-423) on one end and a 6-Pin<br>MMP (modified modular plug) on the other.                                                                      |  |
| <b>BN25G</b><br>8-Pin MJ to 8-Pin MJ Equipment<br>Cable                                                               | The BN25G is a four twisted-pair cable with standard 8-<br>Pin modular plugs.                                                                                                    |  |
| H8575-A<br>(EIA 423-B to<br>EIA-232-D) Adapter                                                                        | Use this adapter and the BN24H cable to connect to 25-<br>Pin D-sub plug connectors (for example: printers).                                                                                                    |  |
| <b>H8575-D</b> (E1A423-B to EIA-<br>232-D) Adapter                                                                    | Use this adapter and the BN24H cable to connect to 25-<br>Pin D-sub socket connectors.                                                                                                    |  |
| H8585-AA<br>8-Pin MJ to DB9<br>Null-Modem Adapter                                                                     | The H8585-AA 8-Pin MJ to DB9 (socket) null-modem adapter is used to convert the serial port to a DB9 socket connector for asynchronous connection to a PC port.                                                                   |  |
| H8585-AB<br>8-Pin MJ to DB25<br>Modem Adapter                                                                         | The H8585-AB 8-Pin MJ to DB25 (plug) low-speed<br>modem adapter is used to convert a serial port to the DB25<br>configuration. Used for older styles of modems.                                                                   |  |
| H8585-AC<br>8-Pin MJ to DB25<br>Modem Adapter                                                                         | The H8585-AC 8-Pin MJ to DB25 (plug) high-speed<br>modem adapter is used to convert a serial port to the DB25<br>configuration.                                                                                                   |  |
| H8585-AF<br>Console Port Adapter, 9-Pin "D"<br>subminiature plug to 8-Pin MJ.<br>Requires use of a BN25G-xx<br>cable. | The universal adapter connects the DECserver ports to any standard 9-Pin "D" subminiature socket console port cable kit.<br>Note: This adapter requires a BN25G-xx cable to connect from the 8-Pin MJ port to the DECserver port. |  |

 Table 4-1:
 Cables and Adapters for the DECserver

### NOTE

Adapters H8585-AB and H8585-AC are not for connection to public networks in Sweden, Germany, or Japan.

**Cabling Requirements** 

# **Cabling Requirements**

Table 4-2 shows the maximum communication distances for different types of cables used between the DECserver and the Ethernet device. Table 4-3 shows the maximum cable lengths for a number of data rates using DECserver supported line protocols.

The cabling requirements of the DECserver are shown in the following sections.

Table 4-2: Maximum Communications Distances—Ethernet

| From      | То              | Maximum<br>Distance | Cable Type                                                    |
|-----------|-----------------|---------------------|---------------------------------------------------------------|
| DECserver | Transceiver     | 50 m (164 ft)       | BNE3x-xx standard transceiver cable                           |
| DECserver | Transceiver     | 12.5 m (41 ft)      | BNE4x-xx office transceiver cable                             |
| DECserver | Repeater/Server | 100 m (328 ft)      | BN24Q cable (crossover type)<br>BN25G (straight-through type) |

| Line Protocol      | Data Rate (S/B) | Cable Length    |
|--------------------|-----------------|-----------------|
| EIA/TIA-432-A/V.10 | 4.8K            | 500 m (1500 ft) |
|                    | 9.6K            | 280 m (900 ft)  |
|                    | 19.2K           | 150 m (500 ft)  |
|                    | 38.4K           | 85 m (280 ft)   |
|                    | 57.6K           | 30 m (100 ft)   |
|                    | 115.2K          | 12 m (40 ft)    |
| EIA/TIA 423        | 9.6K            | 900 m (3000 ft) |
|                    | 19.2K           | 300 m (1000 ft) |
|                    | 38.4K           | 150 m (500 ft)  |
|                    | 57.6K           | 60 m (200 ft)   |
|                    | 115.2K          | 30 m (100 ft)   |
| EIA/TIA-232-E/V.28 | 9.6K            | 60 m (200 ft)   |
|                    | 19.2K           | 30 m (100 ft)   |
|                    | 38.4K           | 15 m (50 ft)    |
|                    | 57.6K           | 6 m (20 ft)     |
|                    | 115.2K          | 3 m (10 ft)     |

**Cabling Requirements** 

#### CAUTION

Do not use structured building wiring or bundled type breakout cables at baud rates above 38.4K. Separate point to point cables are recommended at baud rates above 38.4K.

### **Standard Ethernet Connection Requirements**

The transceiver cable must not exceed the maximum distances listed in Table 4-2.

#### **10BASE-T Ethernet Connection Requirements**

The 10BASE-T Ethernet installation must conform to the following configuration rules:

- The twisted-pair cable must not exceed the maximum distance listed in Table 4-3.
- No other signal should be used in the same cable sheath. For example, voice and data signals cannot be run within the same sheath.
- Unshielded twisted-pair cable must remain at least 30.48 cm (12 in) from any type of high-voltage power device or electrical noise source.

# **Chapter 5**

# Connecting and Removing Cables and Adapters

## **Overview**

### Introduction

This chapter describes how to connect cables to and remove cables from the DECserver 716 or DECserver 732.

For cable lengths, refer to Chapter 4, *Cabling Requirements*. For information on connectors, refer to Appendix B, *Connector and Pin Assignments*.

#### NOTE

*The term DECserver is used where information is common to both the DECserver 716 and the DECserver 732.* 

### In This Chapter

| Торіс                                       | Page |
|---------------------------------------------|------|
| Connecting the Console Cable                | 5-3  |
| Connecting Cables                           | 5-4  |
| Connecting the 8-Pin MJ Cable               | 5-3  |
| Connecting the 10BASE-T (UTP) Cable         | 5-5  |
| <b>Connecting the Ethernet AUI Adapters</b> | 5-6  |
| Cabling the Ethernet AUI Adapters           | 5-7  |
| Connecting the Power Cable                  | 5-10 |
| Removing the Cables                         | 5-11 |

| Торіс                                          | Page |
|------------------------------------------------|------|
| Removing the 8-Pin MJ Cable                    | 5-11 |
| Removing the 10BASE-T Cable                    | 5-12 |
| Removing the Ethernet AUI Adapters             | 5-13 |
| Removing Cables from the Ethernet AUI Adapters | 5-14 |
| Removing the Power Cable                       | 5-17 |
Connecting the Console Cable

# **Connecting the Console Cable**

This section describes how to connect the console cable to the DECserver.

#### **Connecting the 8-Pin MJ Console Cable**

Figure 5-1 shows how to connect the 8-Pin MJ console cable to Port 1 on the DECserver.

#### Figure 5-1: Connecting the 8-Pin MJ Console Cable

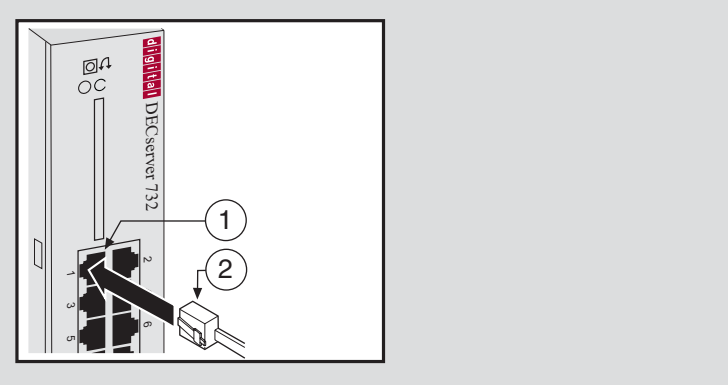

3505-10

To connect the 8-Pin MJ console cable, complete the following steps:

| Step | Action                                                                                                    |
|------|----------------------------------------------------------------------------------------------------|
| 1    | Align the release tab (2) on the cable plug with the Port 1 connector (1) on the DECserver.               |
| 2    | Insert the plug into the port 1 connector (1) until the release tab snaps into the locked position.       |
| 3    | Connect the other end of the cable to a H8585-AA adapter on a PC communication port with a DB9 plug port. |

For cable lengths, refer to Chapter 4, *Cabling Requirements*. For information on connectors, refer to Appendix B, *Connector and Pin Assignments*.

# **Connecting Cables**

This section describes how to connect cables to the DECserver.

# Connecting the 8-Pin RJ45 Cable

Figure 5-2 shows how to connect the 8-Pin MJ cable to ports on the DECserver.

#### Figure 5-2: Connecting the 8-Pin RJ45 Cable

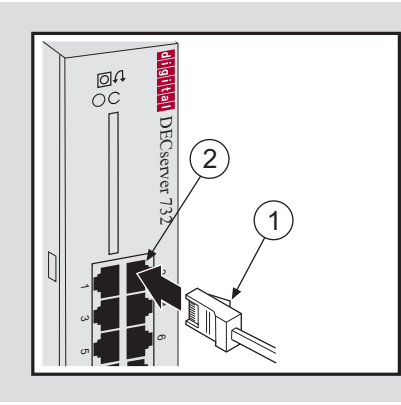

To connect the 8-Pin MJ cable, complete the following steps:

| Step | Action                                                                                            |
|------|---------------------------------------------------------------------------------------------------|
| 1    | Align the release tab (1) on the cable plug with the connector (2) on the module's serial port.   |
| 2    | Insert the plug into the port connector (2) until the release tab snaps into the locked position. |
| 3    | Connect the other end of the cable to an asynchronous device (PC comm port, terminal, or modem).  |

For cable lengths, refer to Chapter 4, *Cabling Requirements*. For information on connectors, refer to Appendix B, *Connector and Pin Assignments*.

#### Connecting the 10BASE-T (UTP) Cable

The DECserver 10BASE-T uses an 8-pin MJ connector. Select the appropriate cable type, crossover or straight-through, to ensure that the server's transmit/receive signals connect correctly to the transmitter/receiver of the connected device. Before connecting the cables to the server (Figure 5-3), note the following:

| Device                                                        | Cable                   |
|---------------------------------------------------------------|-------------------------|
| Crossover connectors <sup>1</sup>                             | Straight-through cables |
| Straight-through connectors Crossover cables                  |                         |
| 1. The sum of the crossovers must always equal an odd number. |                         |

Figure 5-3: Connecting the 10BASE-T Cable

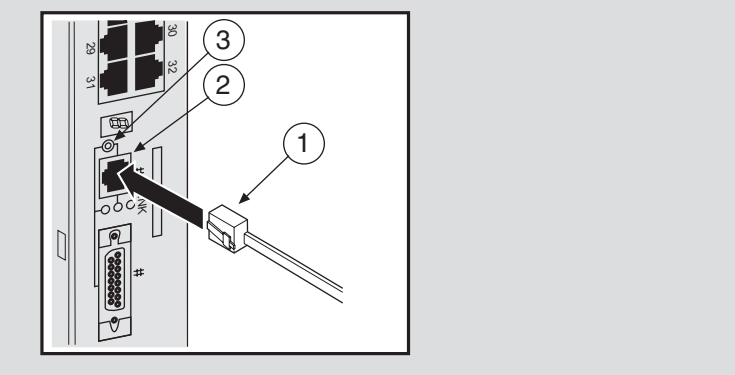

3505-18

To connect the 10BASE-T cable, complete the following steps:

| Step | Action                                                                                                    |
|------|----------------------------------------------------------------------------------------------------|
| 1    | Align the release tab on the cable plug (1), with 10BASE-T port connector on the DECserver (2).                               |
| 2    | Insert the plug into the connector (2), ensuring that the release tab snaps into the locked position.                         |
| 3    | Check the setting on the selection switch (3). This switch allows you to switch between 10BASE-T and AUI ports on the server: |
|      | <b>Up:</b> 10BASE-T port is selected.<br><b>Down:</b> AUI port is selected.                                                   |

For cable lengths, refer to Chapter 4, *Cabling Requirements*. For information on connectors, refer to Appendix B, *Connector and Pin Assignments*.

### **Connecting the Ethernet AUI Adapters**

Figure 5-4 shows how to connect a 15-Pin AUI adapter to the AUI port on the DECserver.

#### Figure 5-4: Connecting the AUI Adapters

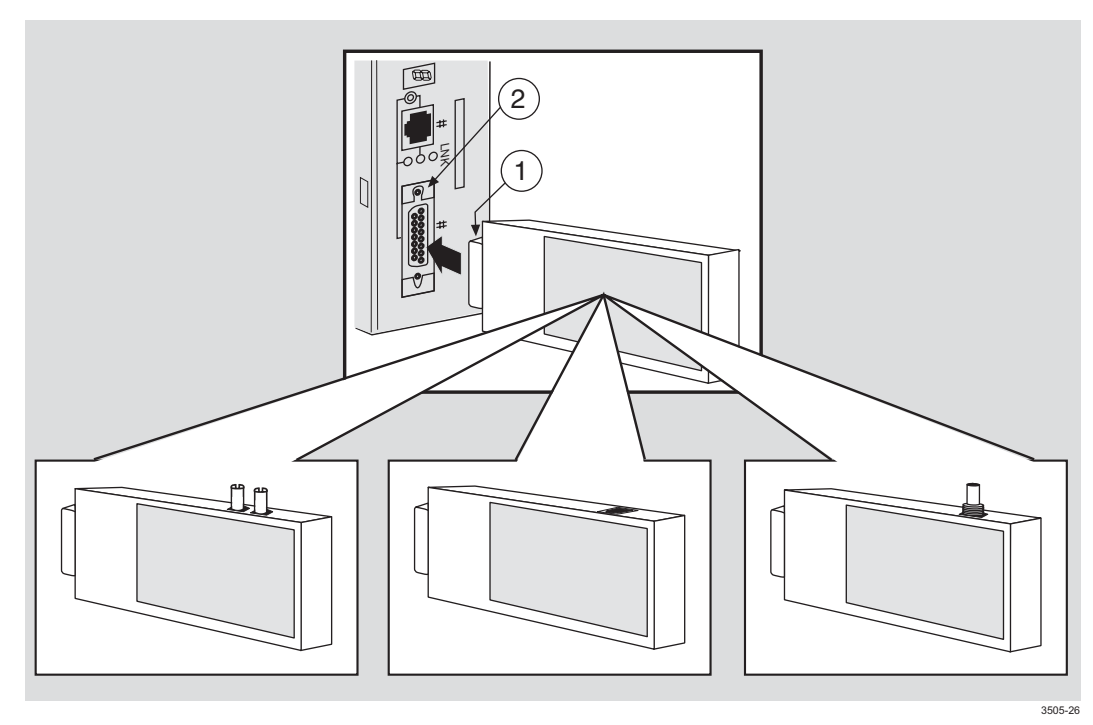

To connect an adapter, complete the following steps:

| Step | Action                                                                                                    |
|------|----------------------------------------------------------------------------------------------------|
| 1    | Align the AUI adapter (1) with the AUI port (2).                                                                                                    |
| 2    | Insert the AUI adapter connector into the AUI port (2).                                                                                                    |
| 3    | Slide the locking tab down (if server is in a vertical position or to the right (if server is in a horizontal position) to lock the AUI adapter to the port. |

#### **Cabling the Ethernet AUI Adapters**

This section describes how to connect the 15-Pin AUI adapters.

#### Cabling the AUI Fiber Port Adapter

Figure 5-5 shows how to cable the 15-Pin AUI fiber port adapters.

#### Figure 5-5: Cabling the AUI Fiber Port Adapter

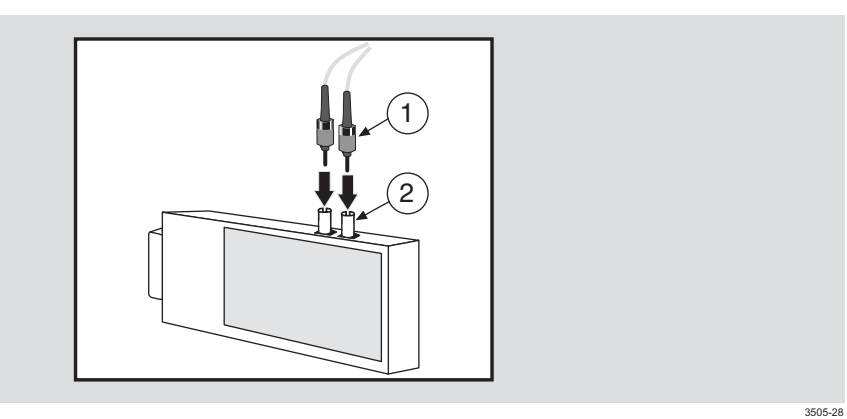

To cable an adapter, complete the following steps:

| Step | Action                                                                        |
|------|-------------------------------------------------------------------------------|
| 1    | Align the fiber connectors (1) with the port on the AUI adapter.              |
| 2    | Insert the fiber connectors (1) with the port on the AUI adapter (2).         |
| 3    | Push in and turn the fiber connector (1) to the right to lock it in position. |
| 4    | Connect the other end of the cable to a repeater.                             |

### Cabling the AUI 10BASE-T Port Adapter

Figure 5-6 shows how to cable the 15-Pin AUI 10BASE-T port adapters.

# Figure 5-6: Cabling the AUI 10BASE-T Port Adapter

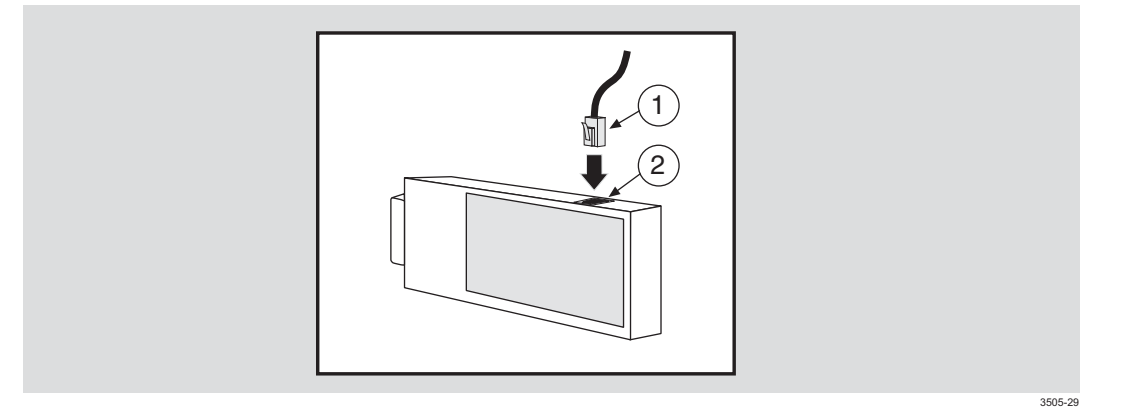

To cable an adapter, complete the following steps:

| Step | Action                                                                                                    |
|------|----------------------------------------------------------------------------------------------------|
| 1    | Align the 10BASE-T connector (1) with the port on the AUI adapter (2).<br>Ensure that the locking tab is positioned properly in relation to the<br>10BASE-T connector on the AUI adapter. |
| 2    | Insert the 10BASE-T connector (1) into the port on the AUI adapter (2) until the locking tab snaps into position.                                                                         |
| 3    | Connect the other end of the cable to a repeater.                                                                                                    |

### Cabling the AUI BNC Port Adapter

Figure 5-7 shows how to cable the 15-Pin AUI BNC port adapters.

# Figure 5-7: Cabling the AUI BNC Port Adapter

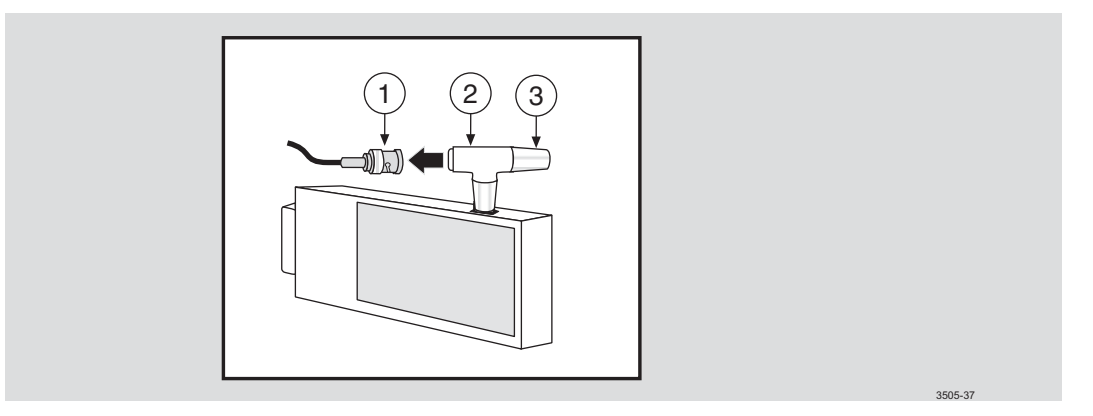

To cable an adapter, complete the following steps:

| Step | Action                                                                                     |
|------|--------------------------------------------------------------------------------------------|
| 1    | To install the T-connector (2):                                                            |
|      | a. Align the T-connector (2) as shown in Figure 5-7.                                       |
|      | b. Attached the T-connector to the connector on the AUI port.                              |
|      | c. Turn the T-connector to the right to lock it in position.                               |
| 2    | Align the BNC connector (1) with the T-connector (2) on the AUI port.                      |
| 3    | Insert the BNC connector onto the T-connector.                                             |
| 4    | Turn the BNC connector to the right to lock it in position.                                |
| 5    | Ensure that the T-connector has a terminator (3) on the opposite end of the BNC connector. |
| 6    | Connect the other end of the cable to a repeater.                                          |

# **Connecting the Power Cable**

Figure 5-8 shows how to apply power to the DECserver.

### Figure 5-8: Connecting Power Cable

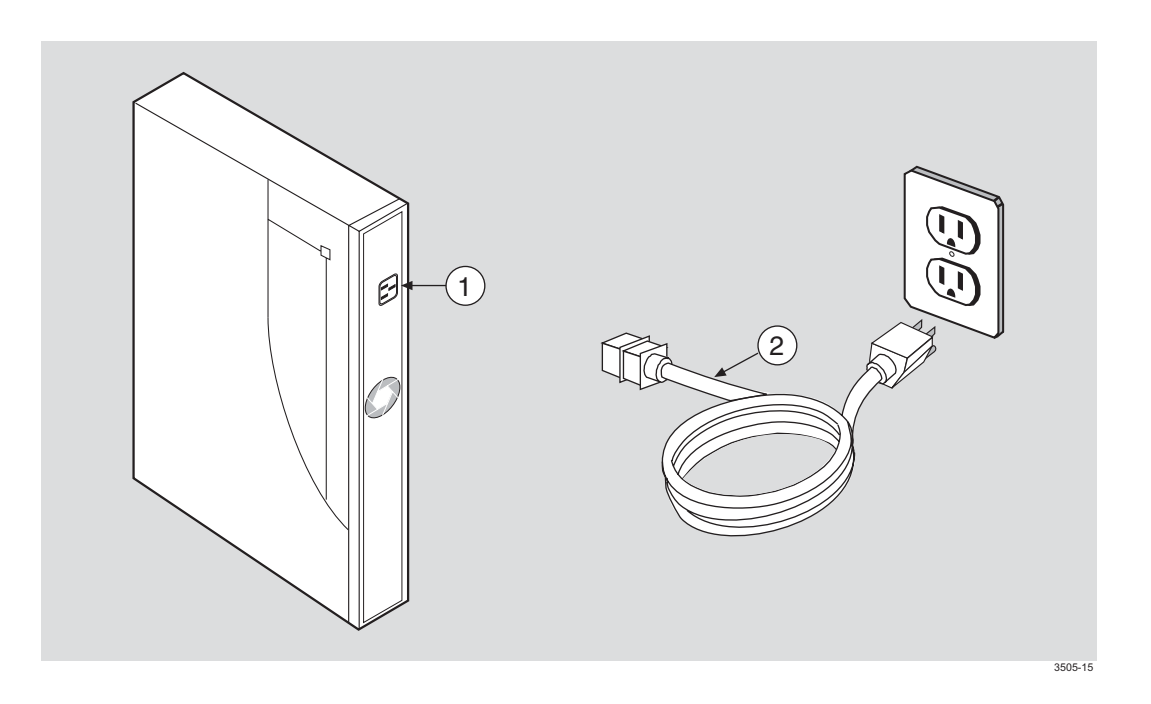

To connect the power cable on the DECserver, complete the following steps:

| Step | Action                                                                         |
|------|--------------------------------------------------------------------------------|
| 1    | Plug the ac power supply cable (2) into the server power cable receptacle (1). |
| 2    | Plug the other end of the ac power supply cable (2) into a wall outlet.        |

# **Removing the Cables**

This section describes how to remove cables attached to the DECserver.

# Removing the 8-Pin RJ45 Cable

Figure 5-9 shows how to remove 8-Pin MJ cables from ports on the DECserver.

Figure 5-9: Removing the 8-Pin RJ45 Connector

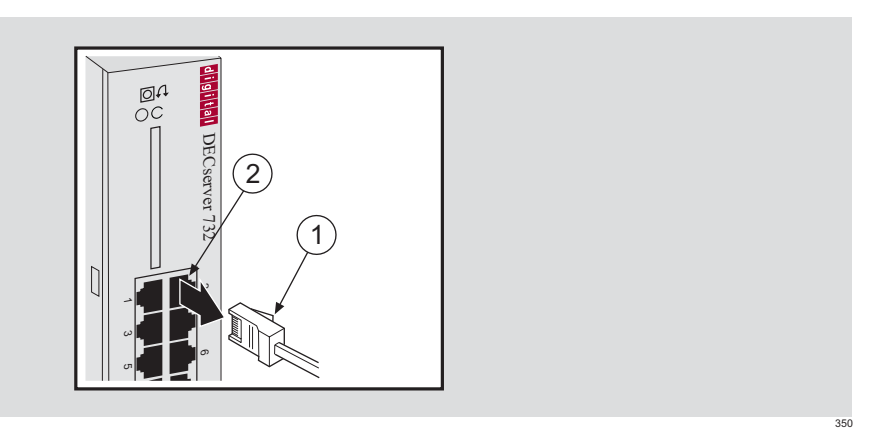

To remove the 8-Pin MJ cable, complete the following steps:

| Step | Action                                                                                                    |
|------|----------------------------------------------------------------------------------------------------|
| 1    | With the release tab (1) on the cable plug pushed in, pull the plug from the port (2).                       |
| 2    | If necessary, remove the other end of the cable to an asynchronous device (PC comm port, terminal or modem). |

# **Removing the 10BASE-T Cable**

Figure 5-10 shows how to remove the 10BASE-T cable from the DECserver.

# Figure 5-10: Removing the 10BASE-T Cable

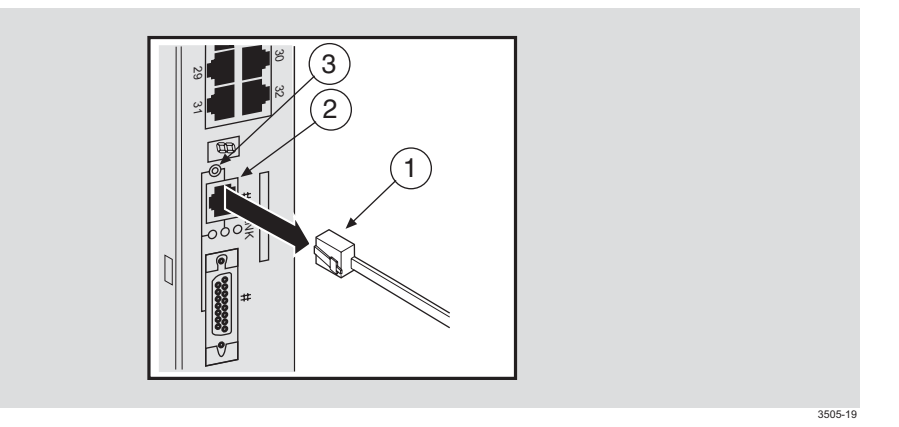

To remove the 10BASE-T cable, complete the following steps:

| Step | Action                                                                                                    |
|------|----------------------------------------------------------------------------------------------------|
| 1    | Press in the release tab on the cable plug (1), remove the connector from the DECserver 10BASE-T port connector (2).                                                                              |
| 2    | Check the setting on the selection switch (3). This switch allows<br>you to switch between 10BASE-T and AUI ports on the server:<br>Up: 10BASE-T port is selected.<br>Down: AUI port is selected. |

### **Removing the Ethernet AUI Adapters**

Figure 5-11 shows how to remove a 15-Pin AUI adapter from the AUI port on the DECserver.

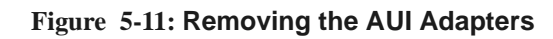

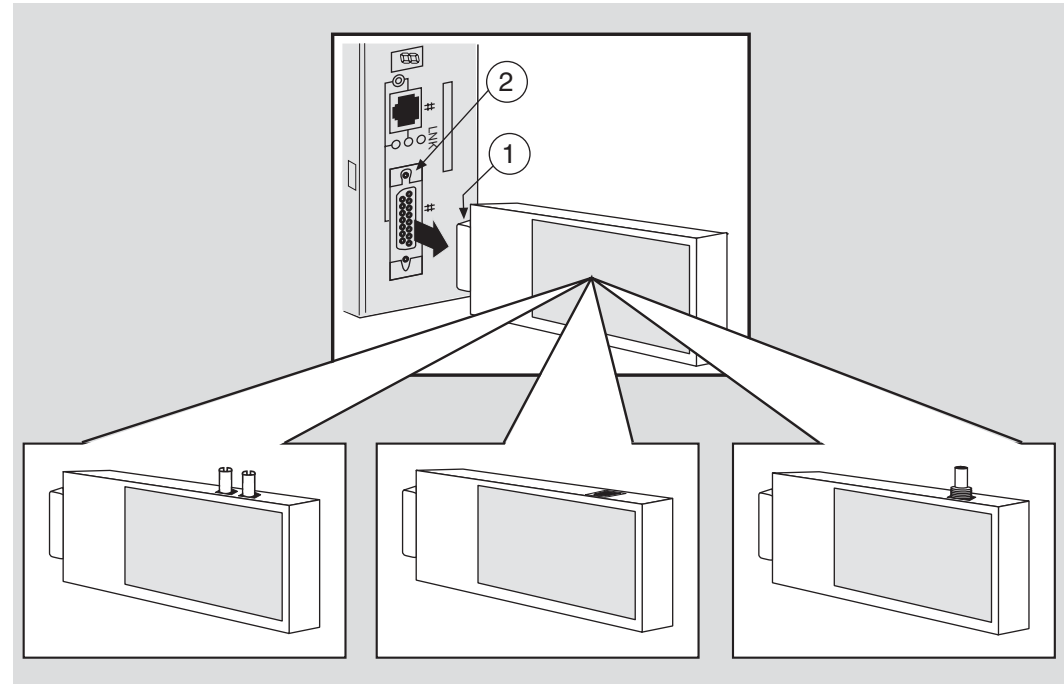

3505-27

To remove the adapters, complete the following steps:

| Step | Action                                                                                                    |
|------|----------------------------------------------------------------------------------------------------|
| 1    | Slide the locking tab (2) up (if the server is in the vertical position) or to the left (if the server is in the horizontal position) to unlock the AUI adapter. |
| 2    | Pull the AUI adapter (1) straight-out from the AUI port (2).                                                                                                    |

#### **Removing Cables from the Ethernet AUI Adapters**

This section describes how to remove the various cables from the 15-pin AUI adapters.

#### **Removing Cables from the AUI Fiber Port Adapter**

Figure 5-12 shows how to remove cables from the 15-Pin AUI fiber port adapters.

#### Figure 5-12: Removing AUI Fiber Port Adapter Cables

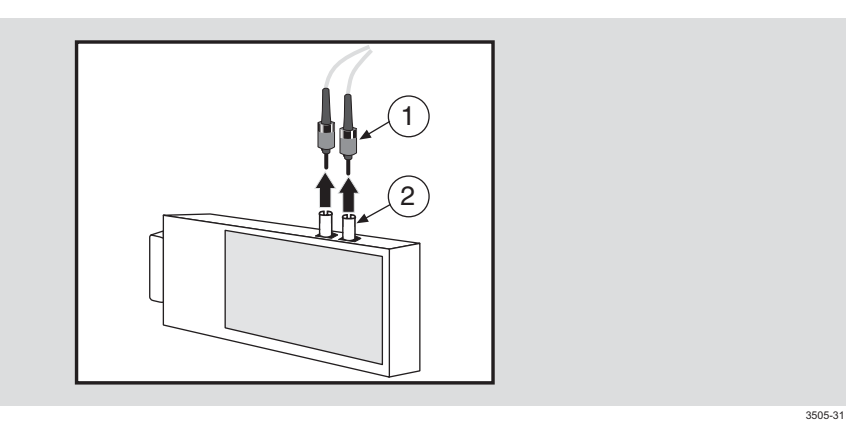

To remove the cable from an adapter, complete the following steps:

| Step | Action                                                               |
|------|----------------------------------------------------------------------|
| 1    | Push in and turn the fiber connector (1) to the left to unlock it.   |
| 2    | Pull the fiber connectors (1) from the ports on the AUI adapter (2). |
| 3    | Remove the other end of the cable from the repeater (Optional).      |

### Removing Cables from the AUI 10BASE-T Port Adapter

Figure 5-13 shows how to remove cables from the 15-Pin AUI 10BASE-T port adapters.

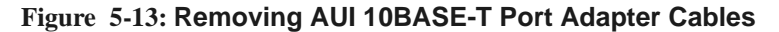

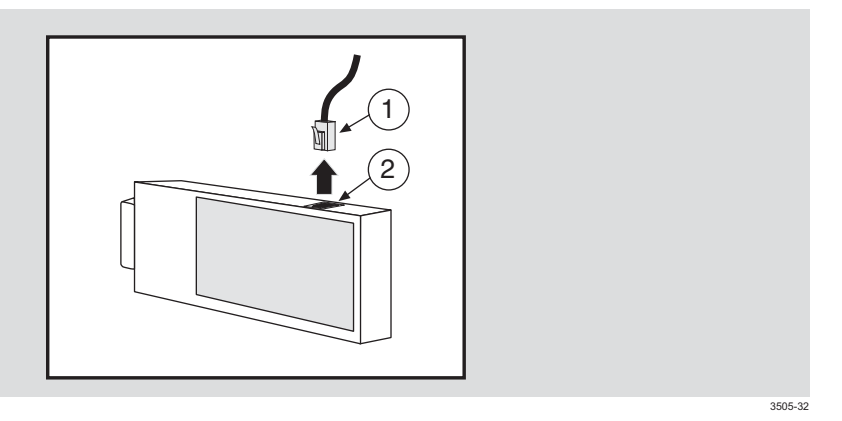

To remove the cable from the adapter, complete the following steps:

| Step | Action                                                                                                    |
|------|----------------------------------------------------------------------------------------------------|
| 1    | Press in the release tab on the 10BASE-T connector (1), remove the connector from the port on the AUI adapter (2). |
| 2    | Remove the other end of the cable from the repeater (Optional).                                                    |

### Removing Cables from the AUI BNC Port Adapter

Figure 5-14 shows how to remove cables from the 15-Pin AUI BNC port adapters.

# Figure 5-14: Removing AUI BNC Port Adapter Cables

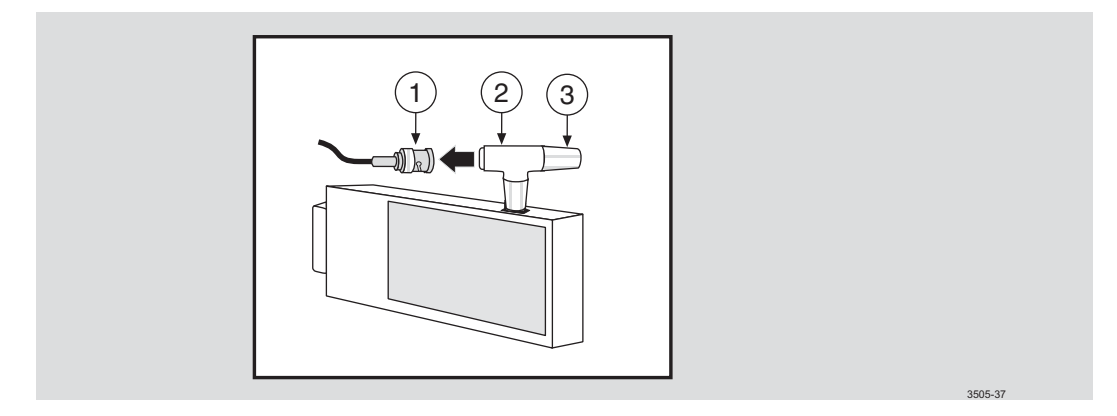

To remove the cable from the adapter, complete the following steps:

| Step | Action                                                                                                    |
|------|----------------------------------------------------------------------------------------------------|
| 1    | Turn the BNC connector (1) to the left to unlock the connector from the T-connnector (2) on the AUI port. |
| 2    | Remove the BNC connector (1) from the terminator (3).                                                     |
| 3    | Remove the other end of the cable from the repeater (Optional).                                           |
| 4    | To remove the T-connector (2):                                                                            |
|      | a. Turn the T-connector to the left to unlock it from the AUI port.                                       |
|      | <b>b.</b> Pull the T-connector from the AUI port.                                                         |

# **Removing the Power Cable**

Figure 5-15 shows how to remove power from the DECserver.

### Figure 5-15: Removing Power Cable

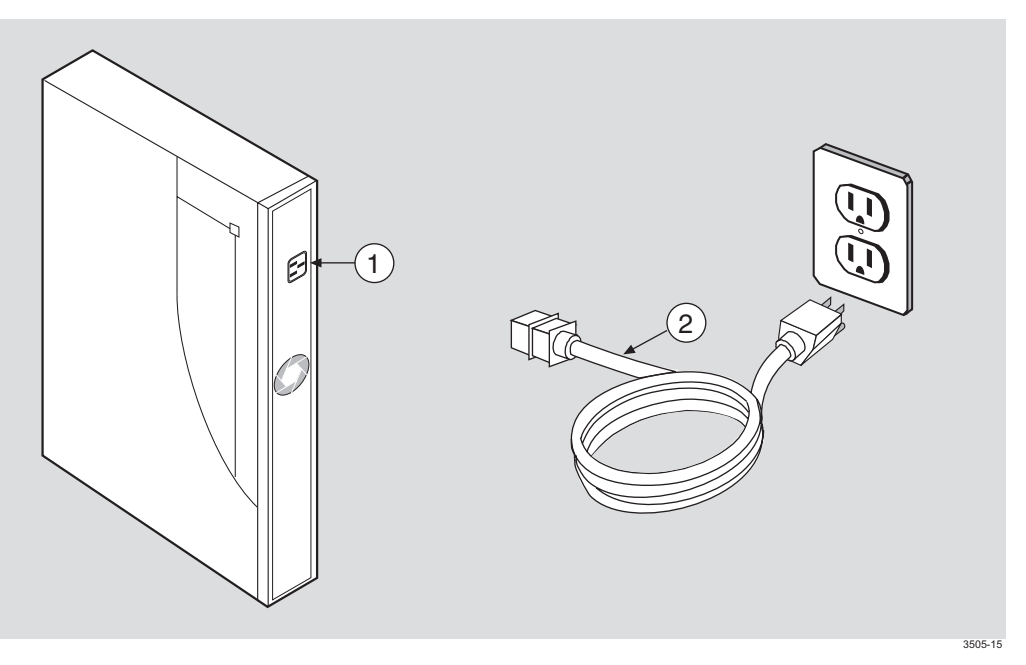

To remove the power cable on the DECserver, complete the following steps:

| Step | Action                                                                          |
|------|---------------------------------------------------------------------------------|
| 1    | Remove the <b>ac</b> power supply cable ( <b>2</b> ) from the wall outlet.      |
| 2    | Remove the <b>ac</b> power supply cable from the DECserver power connector (1). |

# **Appendix A**

# **Problem Solving**

# **Overview**

#### Introduction

This appendix helps you identify and correct problems you may encounter during and after the installation of the DECserver 716 or DECserver 732 hardware. The troubleshooting procedures are for diagnosing and correcting hardware-related problems only.

#### NOTE

*The term DECserver is used where information is common to both the DECserver 716 and the DECserver 732.* 

# In This Chapter

| Торіс                                                             | Page |
|-------------------------------------------------------------------|------|
| Diagnosing Problems                                               | A-2  |
| Seven-Segment Display Off and System OK LED Off                   | A-4  |
| System OK LED Off/Seven-Segment Display Flashing "C", "d", or "n" | A-5  |
| System OK LED Off/Seven-Segment Display Flashing                  | A-6  |
| System OK LED Flashing                                            | A-7  |
| Seven-Segment Display Shows a "3"                                 | A-10 |
| Seven-Segment Display Codes                                       | A-12 |
| Network Activity LED                                              | A-13 |

**Diagnosing Problems** 

# **Diagnosing Problems**

Notify the network manager if the troubleshooting procedures indicate the problem is software related or if the procedures do not correct the problem. Additional software troubleshooting information is provided in the *Network Access Software Problem Solving Guide*.

Use the following to diagnose and troubleshoot the DECserver problems:

- Seven-segment display
- System OK LED
- Console port messages

A full list of seven-segment display codes are shown at the end of this chapter. Refer to the *Network Access Software Management Guide* for the procedure to configure a terminal to receive console port messages.

Compare the state of the Seven-Segment Display and the System OK LED with those shown in Table A-1 and go to the section indicated for information on corrective action.

#### NOTES

On power up, the seven-segment display will show an "8". Allow about 3 minutes to elapse before determining the state of the display.

**Diagnosing Problems** 

| Device                       | Definition            | State                          | Indication                        | Corrective<br>Action<br>Page # |
|------------------------------|-----------------------|--------------------------------|-----------------------------------|--------------------------------|
| System OK<br>LED             | Diagnostic            | On                             | Self-test passed                  | _                              |
|                              |                       | Off                            | Fatal error <sup>a</sup>          | A-5<br>A-6                     |
|                              |                       | Flashing                       | Nonfatal error <sup>b</sup>       | A-7                            |
| Seven-<br>Segment<br>Display | Status/<br>Diagnostic | Off                            | No power or<br>display broken     | A-4                            |
|                              |                       | "C", "d", "n"                  | DRAM failure                      | A-5                            |
|                              |                       | Flashing                       | Fatal error                       | A-5<br>A-6                     |
|                              |                       | "3"                            | Load request backoff              | A-10                           |
|                              |                       | Rotating<br>segment<br>pattern | DECsever<br>software<br>executing | _                              |

# Table A-1: Display/Indications

a. A fatal error means that the network DECserver cannot function.

b. A nonfatal error means that the network DECserver can function with reduced capability (for example, one serial port not working).

Seven-Segment Display Off and System OK LED Off

# Seven-Segment Display Off and System OK LED Off

| Ethernet<br>Selected                                   | LED Display                                                                                                    |  |
|--------------------------------------------------------|----------------------------------------------------------------------------------------------------|--|
| Power is not<br>reaching the<br>DECserver<br>hardware. | 1. Secure the power cable at the DECserver and at the wall outlet and check the fuse in the power cable plug (if applicable).                                                                                                  |  |
|                                                        | 2. Check the wall outlet using another appliance or light, or plug the DECserver power cord into another outlet. If power is not available at the wall outlet, check the wall outlet's circuit breaker.                        |  |
|                                                        | 3. Check the power cord by substituting another one. If the first power cord is defective, replace it.                                                                                                    |  |
| The DECserver<br>hardware is<br>defective.             | Notify the network manager that the DECserver must be returned to Digital Networks for repair or replacement. Refer to the <i>Network Access Software Problem Solving Guide</i> for information about returning the DECserver. |  |

System OK LED Off/Seven-Segment Display Flashing "C", "d", or "n"

# System OK LED Off/Seven-Segment Display Flashing "C", "d", or "n"

| Problem:    | The DECserver DRAM is faulty.                                                                                                    |
|-------------|----------------------------------------------------------------------------------------------------|
| Correction: | There is no corrective procedure for this problem. Notify the network manager that the DECserver must be returned to Digital Networks for repair or replacement. Refer to the <i>Network Access Software Problem Solving Guide</i> for information about returning the DECserver. |

System OK LED Off/Seven-Segment Display Flashing

# System OK LED Off/Seven-Segment Display Flashing

| Problem:    | A hardware error occurred that makes the DECserver nonoperational.                                                                                                    |
|-------------|----------------------------------------------------------------------------------------------------|
| Correction: | There is no corrective procedure for this problem. Notify the network manager that the DECserver must be returned to Digital Networks for repair or replacement. Refer to the <i>Network Access Software Problem Solving Guide</i> for information about returning the DECserver. |

System OK LED Flashing

# System OK LED Flashing

If the System OK LED is flashing after power up, it indicates that the DECserver has a nonfatal problem detected during self-test. The error message on the console terminal shows the primary problem.

To isolate and diagnose the problem, do the following:

| Step | Action                                                                                                    |
|------|----------------------------------------------------------------------------------------------------|
| 1    | Connect a console terminal to the console port (default port is port 1) of the DECserver, then power up the terminal. Refer to the <i>Network Access Software Management Guide</i> for procedure to set up the console port. |
| 2    | Configure the terminal to operate with a speed of 9600 bits per second<br>and a character size of 8 bits (no parity). (Refer to the specific terminal<br>user's guide if you need help setting up the terminal parameters.)  |
| 3    | Unplug the DECserver power cord at the wall outlet, then reinsert it.                                                                                                    |
| 4    | Read the error message that appears on the terminal display.                                                                                                    |
|      |                                                                                                    |

#### **Error Messages**

This section lists and describes the error messages that occur with the System OK LED flashing. The section also describes the recommended corrective action.

| Message:    | Local—922—Port hardware error on port <i>n</i>                                                                                                    |
|-------------|----------------------------------------------------------------------------------------------------|
| Problem:    | The specified port has failed self-test.                                                                                                    |
| Correction: | There is no corrective procedure for this condition. Notify the network manager that the DECserver must be returned to Digital Networks for repair or replacement. Refer to the <i>Network Access Software Problem Solving Guide</i> for information about returning the DECserver. |

System OK LED Flashing

| Message:    | Local—941—Transceiver loopback error                                                                                                    |
|-------------|----------------------------------------------------------------------------------------------------|
| Problem:    | The Ethernet port has failed self-test.                                                                                                    |
| Correction: | Determine which of the following corrections applies to your situation:                                                                                                    |
|             | Check to ensure that the Ethernet selector switch is selecting the appropriate connector.                                                                                                    |
|             | Standard Ethernet/ThinWire – Replace the cables or MAU. Test again<br>by pulling out the power cord and reinserting. If this corrects the<br>problem, the fault is external to the DECserver. If this fails to correct<br>the problem, notify the network manager to return the DECserver to<br>Digital Networks for repair or replacement. Refer to the <i>Network</i><br><i>Access Software Problem Solving Guide</i> for information about<br>returning the DECserver. |
|             | 10BASE-T Ethernet – Replace the cables and device that is connected<br>to the DECserver. If this corrects the problem, the fault is external to<br>the DECserver. If this fails to correct the problem, notify the network<br>manager to return the DECserver to Digital Networks for repair or<br>replacement. Refer to the <i>Network Access Software Problem Solving</i><br><i>Guide</i> for information about returning the DECserver.                                |
|             |                                                                                                    |

| Message:    | Local—952—Enter ^P to repeat self-test                                                         |
|-------------|------------------------------------------------------------------------------------------------|
| Problem:    | An error was detected on the Ethernet port.                                                    |
| Correction: | The DECserver displays this message with message 941. Refer to message 941 for the correction. |

System OK LED Flashing

| Message:    | Local—967—Parameter checksum error detected in NVRAM                                                                                                    |  |
|-------------|----------------------------------------------------------------------------------------------------|--|
| Problem:    | Self-test has detected a checksum error in nonvolatile random-access memory (NVRAM) parameters.                                                                                                    |  |
| Correction: | Reset the DECserver to the factory settings by pulling out the power cord and reinserting it while pressing the system reset switch until the System OK LED flashes. If this fails to correct the problem, notify the network manager that the DECserver must be returned to Digital Networks for repair or for replacement. Refer to the <i>Network Access Software Problem Solving Guide</i> for information about returning the DECserver. |  |

Seven-Segment Display Shows a "3"

# Seven-Segment Display Shows a "3"

If the seven-segment display has a "3" after power up, the DECserver has a downline loading problem.

To isolate and diagnose the problem, do the following:

| Step | Action                                                                                                    |
|------|----------------------------------------------------------------------------------------------------|
| 1    | Connect a terminal to the console port of the DECserver, then power up the terminal.                                                                                                    |
| 2    | Configure the terminal to operate with a speed of 9600 bits per second<br>and a character size of 8 bits (no parity). (Refer to the specific terminal<br>user's guide if you need help setting up the terminal parameters.) |
| 3    | Read the message that appears on the terminal display.                                                                                                    |

The conditions under which a "3" may appear in the seven-segment display, and the messages associated with each condition, are described in the following sections.

# **Downline Load Starts, Then Fails**

| Message:    | The following messages may appear on the console terminal at various time intervals:                                                                                                    |  |
|-------------|----------------------------------------------------------------------------------------------------|--|
|             | Local—912—[MOP] Load failure, timeout                                                                                                    |  |
|             | Local—953—[IP] Attempting to locate load host, [ETHERNET]                                                                                                    |  |
|             | Local—953—[MOP] Attempting to locate load host, [ISO8802]                                                                                                    |  |
|             | Local—953—[MOP] Attempting to locate load host, [ETHERNET]                                                                                                    |  |
|             | Local—955—[MOP] Host xx-xx-xx-xx-xx LOCATED<br>[ETHERNET]                                                                                                    |  |
|             | Local—956—[MOP] Requesting load from host xx-xx-xx-xx-xx                                                                                                    |  |
| Problem:    | The host system failed to complete the downline load to the DECserver.                                                                                                    |  |
| Correction: | Copy the error message exactly as it appears on the console terminal display and notify the network manager. For more information, refer to the <i>Network Access Software Problem Solving Guide</i> . |  |

Seven-Segment Display Shows a "3"

# Downline Load Does Not Start

| Message:    | The following sequence of messages appears on the console termi at various time intervals:                                                                                                    |  |  |
|-------------|----------------------------------------------------------------------------------------------------|--|--|
|             | Local—951—Network DECserver will retry operation in <i>n</i> seconds                                                                                                    |  |  |
|             | Local—953—[IP] Attempting to locate load host, [ETHERNET]                                                                                                    |  |  |
|             | Local—953—[MOP] Attempting to locate load host, [ISO8802]                                                                                                    |  |  |
|             | Local—953—[MOP] Attempting to locate load host, [ETHERNET]                                                                                                    |  |  |
| Problem:    | Load hosts are not responding to the DECserver downline load request within the allotted timeout period.                                                                                               |  |  |
| Correction: | Copy the error message exactly as it appears on the console terminal display and notify the network manager. For more information, refer to the <i>Network Access Software Problem Solving Guide</i> . |  |  |

Seven-Segment Display Codes

# **Seven-Segment Display Codes**

Table A-2 defines the seven-segment display codes (in approximate font type) and describes the codes that will be displayed during the server internal self-test when the DECserver goes through a power up and initialization.

Table A-2: Seven-Segment Display Codes

| Off    | Off         | No power or display broken                                      |         |
|--------|-------------|-----------------------------------------------------------------|---------|
| 8      |             | Initial power on                                                |         |
| F      | ш           | Initialization                                                  |         |
| Ε      | ш           | DECserver internal test                                         |         |
| Ь      | -0          | SIM 1 test                                                      |         |
| Ε      |             | SIM 2 test                                                      |         |
| Ь      | ڡ           | DECserver internal test                                         |         |
| R      | Œ           | DECserver internal test                                         |         |
| 9      | n           | DECserver internal test                                         |         |
| ٦      | <b>-</b> -  | DECserver internal test                                         |         |
| 5      | പ           | Network interface external test                                 |         |
| Ξ      | )   (       | Software loading from Flash RAM                                 |         |
| Ч      | 5           | Requesting load                                                 |         |
| 3      | m           | Load request backoff                                            |         |
| 2      | ru          | Loading                                                         |         |
| {      |             | Requesting dump                                                 |         |
| 0      | C3          | Dumping                                                         |         |
| Н      | I           | Hardware revision # incompatible with firmware revision #       |         |
| Π      | <b>C</b>    | No SIMs, or wrong type SIMs installed                           |         |
| Rotati | ng Rotating | DECserver is operating correctly. The rotating code is referred | ł       |
|        |             | to as the "race track" pattern.                                 | 3505_34 |

Network Activity LED

# **Network Activity LED**

Table A-3 shows the connection status for the Network Activity LED display.

### Table A-3: Network Activity LED

| Ethernet<br>Selected | Connection Status           | LED Display |
|----------------------|-----------------------------|-------------|
| 10BASE-T             | Open/incorrectly terminated | OFF         |
|                      | Correctly terminated        | ON          |
| Standard Ethernet    | Any                         | ON          |

# **Appendix B**

# **Connector and Pin Assignments**

# **Overview**

#### Introduction

This chapter describes the cable pins of the DECserver 716 or DECserver 732. It also describes the hardware connectors and the cables used to interface to the DECserver hardware . Wiring diagrams of the individual cables are included to help you troubleshoot and in cable building.

#### NOTE

*The term DECserver is used where information is common to both the DECserver 716 and the DECserver 732.* 

# In This Chapter

| Торіс                                    | Page |
|------------------------------------------|------|
| Connector Pin Descriptions               | B-2  |
| Cabling and Adapters Used with DECserver | B-6  |

# **Connector Pin Descriptions**

This section describes the pins for the following DECserver connectors:

- Standard Ethernet/IEEE 802.3 transceiver interface
- 10BASE-T Ethernet/IEEE 802.3 transceiver interface
- DECserver serial port connectors

#### **Standard Ethernet**

Figure B-1 shows how the pins are numbered on a standard Ethernet transceiver interface connector. Table B-1 lists the signals for the standard Ethernet connector pins.

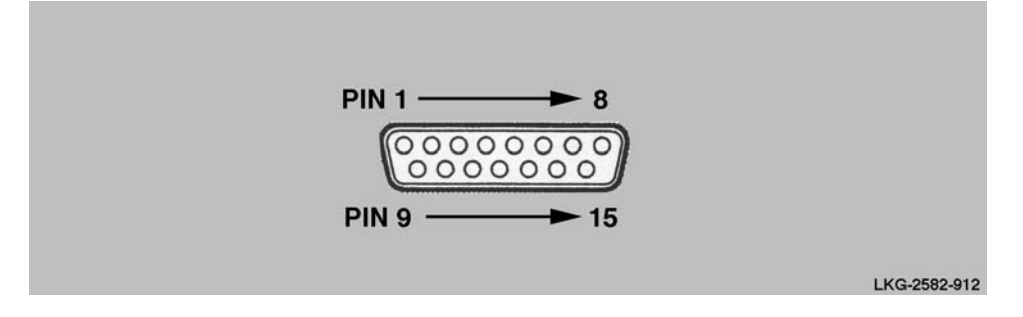

Figure B-1: Pin Numbers and Signals for Standard Ethernet Connector

| Pin No. | Signal Name            |
|---------|------------------------|
| 1       | Shield                 |
| 2       | Collision Presence +   |
| 3       | Transmit +             |
| 4       | Reserved               |
| 5       | Receive +              |
| 6       | + 12 Volt Power Return |
| 7       | Reserved               |
| 8       | Reserved               |
| 9       | Collision Presence –   |
| 10      | Transmit –             |
| 11      | Reserved               |
| 12      | Receive –              |
| 13      | +12 Volt Power         |
| 14      | Reserved               |
| 15      | Reserved               |

Table B-1: Signal Names for Standard Ethernet Connector Pins

#### **10BASE-T Ethernet**

The 10BASE-T Ethernet connector is an 8-Pin modular jack (MJ8). Figure B-2 shows how the pins are numbered on a 10BASE-T Ethernet connector and Table B-2 lists the signals for the 10BASE-T Ethernet connector.

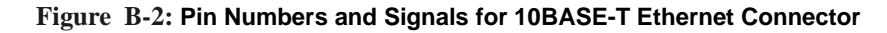

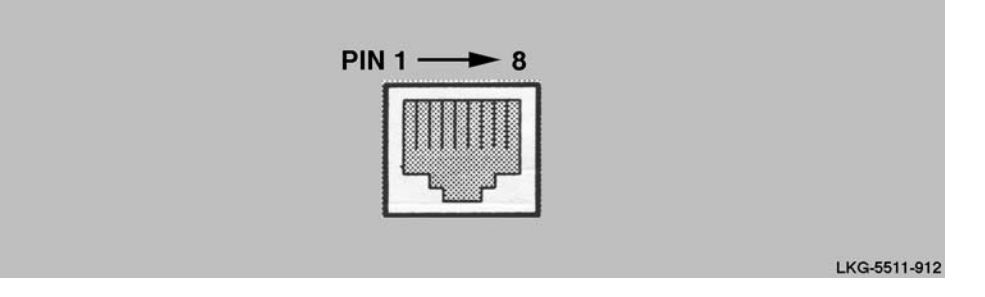

Table B-2: Signal Names for 10BASE-T Ethernet Connector Pins

| Pin No. | Signal Name |
|---------|-------------|
| 1       | Transmit +  |
| 2       | Transmit –  |
| 3       | Receive +   |
| 4       | Reserved    |
| 5       | Reserved    |
| 6       | Receive –   |
| 7       | Reserved    |
| 8       | Reserved    |

# **DECserver 8-Pin RJ45 Ports**

The DECserver uses an 8-Pin RJ45 connector on the serial ports. Figure B-3 shows how the pins are numbered on the 8-Pin RJ45 connector and Table B-3 lists the signals on the pins. You can set pins 4, 5, and 8 to either CTS, RTS, DSR or RI, DSRS, DCD.

Figure B-3: Pin Numbers and Signals for the 8-Pin RJ45 Connector

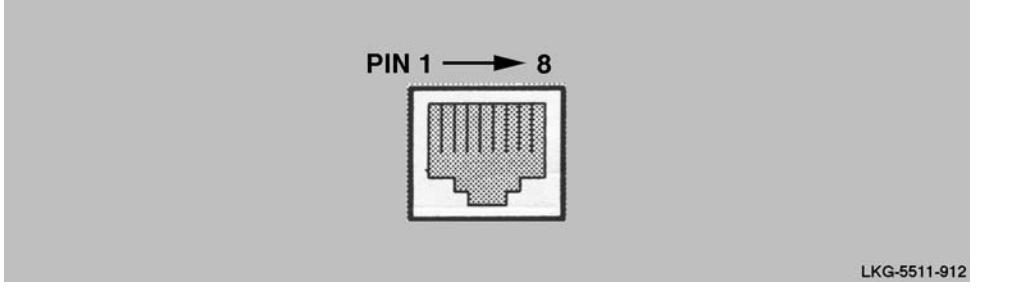

| Pin No. | Signal Name                        | Software<br>Default | Software<br>Alternative <sup>a</sup> |
|---------|------------------------------------|---------------------|--------------------------------------|
| 1       | RXD GND                            |                     |                                      |
| 2       | RXD                                |                     |                                      |
| 3       | TXD GND                            |                     |                                      |
| 4       | CTS or RI (selected by software)   | CTS                 | RI                                   |
| 5       | RTS or DSRS (selected by software) | RTS                 | DSRS                                 |
| 6       | TXD                                |                     |                                      |
| 7       | DTR                                |                     |                                      |
| 8       | DSR or DCD (selected by software)  | DSR                 | DCD                                  |

Table B-3: Signal Names and Default Values for 8-Pin RJ45 Connector Pins

a. To change default values, refer to the Network Access Software Management Guide.

Cabling and Adapters Used with DECserver

# Cabling and Adapters Used with DECserver

Figure B-4 illustrates cabling (and adapters) that can be used with the DECserver.

Note: For cables and adapters connections refer to Table 4-1 in Chapter 4.

#### Figure B-4: Crossover and Straight-Through Cable Connections.

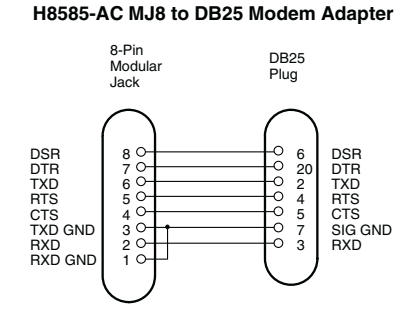

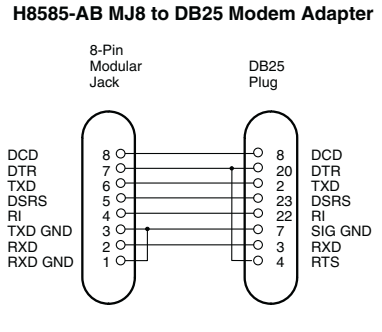

#### H8585-AA MJ8 to DB9 Null-Modem Adapter

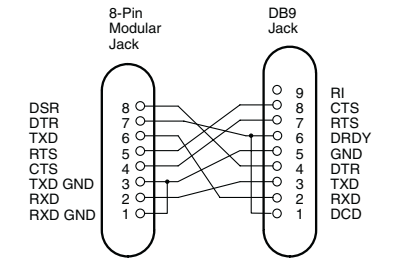

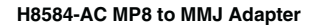

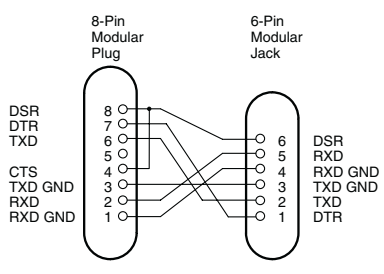

#### BN24H MP8 to MP6 Office Cable

8-Pin

Plug

8 7

40

32

DSR DTR TXD

TXD GND RXD RXD GND

— – Twisted pairs

Γ

L

Ξ

Modular

BN25G MP8 to MP8 Equipment Cable

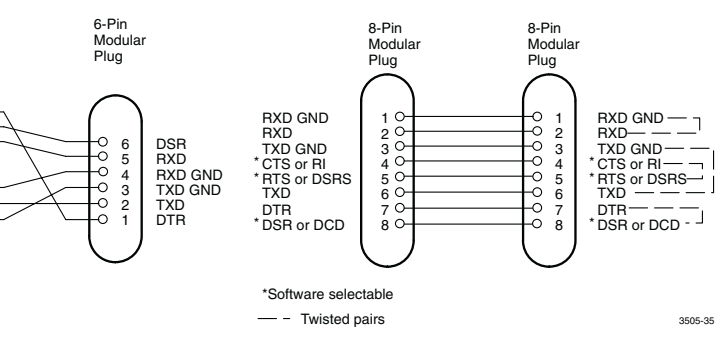
Cabling and Adapters Used with DECserver

Figure B-5 shows the crossover cable connection that can be used when cabling the 10BASE-T or 8-Pin MJ to the DECserver.

Figure B-5: 10BASE-T and 8-Pin MJ Crossover Cable Connection.

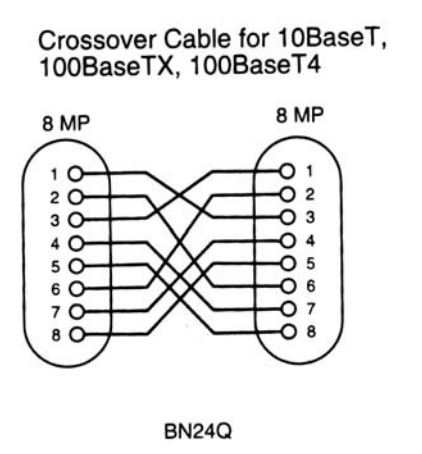

LKG-7293-912

# Appendix C

# **Product Specifications**

#### **Overview**

#### Introduction

The DECserver 716 or DECserver 732 can operate in an office environment and in a standard equipment rack located in a computer room or satellite equipment room. Regardless of where you install the DECserver, verify that all of the requirements in this section are met before beginning the installation.

#### NOTE

*The term DECserver is used where information is common to both the DECserver 716 and the DECserver 732.* 

#### In This Chapter

| Торіс                      | Page |
|----------------------------|------|
| Physical Requirements      | C-2  |
| Environmental Requirements | C-3  |
| Electrical Requirements    | C-4  |

**Physical Requirements** 

## **Physical Requirements**

Allow for 15 cm (6 in) of airspace around the DECserver air vents. Table C-1 shows the size and weight of the DECserver.

| Table | C-1: | Physical S | pecifications o | f the DECserver |
|-------|------|------------|-----------------|-----------------|

| Dimension | Measurement          |
|-----------|----------------------|
| Height    | 43.69 mm (1.72 in)   |
| Width     | 438.15 mm (17.25 in) |
| Depth     | 254.0 mm (10.0 in)   |
| Weight    | 3.0 kg (6.1 lbs)     |

Table C-2 shows the acoustic parameters.

#### Table C-2: Acoustical Parameters

| Parameter         | Measurement               |
|-------------------|---------------------------|
| LWAd <sup>a</sup> | 4.1 bels (LWA = 3.8 bels) |
| Lpam (bystander)  | 27 dBA                    |

a. Preliminary declared values per ISO 9296 and ISO 7779. Current values are available from representatives.

**Environmental Requirements** 

### **Environmental Requirements**

Environmental requirements for temperature and humidity must be within the ranges shown in Table C-3.

| Table | C-3: | Environmental | Specifications | of the | DECserver |
|-------|------|---------------|----------------|--------|-----------|
|-------|------|---------------|----------------|--------|-----------|

| Parameter                                   | Minimum           | Maximum           |
|---------------------------------------------|-------------------|-------------------|
| Temperature <sup>a</sup>                    |                   |                   |
| Operating                                   | 5° C (41° F)      | 50° C (122° F)    |
| Nonoperating                                | - 40° C (- 40° F) | 66° C (151° F)    |
| Maximum rate of temperature change per hour | N/A               | 20° C (36° F)     |
| Altitude                                    |                   |                   |
| Operating                                   | N/A               | 2438 m (8000 ft)  |
| Nonoperating                                | N/A               | 4876 m (16000 ft) |
| Relative Humidity                           |                   |                   |
| Operating (noncondensing)                   | 10%               | 95%               |
| Nonoperating (noncondensing)                | 10%               | 95%               |

a. For high-altitude sites, decrease the operating temperature specification by 1.8° C for each 1000 m (1° F for each 1000 ft) above sea level.

**Electrical Requirements** 

### **Electrical Requirements**

The power at the electrical outlet must match the requirements shown in Table C-4.

The instructions assume that an appropriate ac power source is within 1.8 m (6.0 ft) of DECserver.

| Table | C-4: | Electrical | Requirements |
|-------|------|------------|--------------|
|       |      |            |              |

| Parameter                 | DECserver                   |
|---------------------------|-----------------------------|
| Line voltage <sup>a</sup> | 100–120 V rms/220–240 V rms |
| Frequency                 | 50/60 Hz                    |
| Line current              | 1.0 A rms/.5 A rms          |
| Power                     | 42W                         |

a. The DECserver automatically selects the voltage range.

Table C-5 shows the electrical output from the standard Ethernet/IEEE 802.3 connector.

#### Table C-5: Standard Ethernet/IEEE 802.3 Connector Output

| Parameter | DECserver |
|-----------|-----------|
| Voltage   | + 12 V DC |
| Current   | 0.5 A Max |

## Index

#### Numbers

10BASE-T and 8-pin MJ Crossover Cable Connection B-7
10BASE-T and AUI selector switch 1-5
10BASE-T Ethernet Connector B-4
10BASE-T Link LED 1-5
10BASE-T Port connection 1-5
8-pin MJ Ports B-5

#### Α

AUI Port 1-5 AUI Selection LED 1-5

#### В

Back Panel Components 1-6 Back panel features 1-6

### С

Cables Cabling the AUI 10BASE-T Port Adapter 5-8 Cabling the AUI BNC Port Adapter 5-9 Cabling the AUI Fiber Port Adapter 5-7 Cabling the Ethernet AUI Adapters 5-7 Connecting 10BASE-T (UTP) 5-5 Connecting the Ethernet AUI Adapters 5-6 Connecting the Power Cable 5-10 Removing Cables 5-11 Removing the 10BASE-T (UTP) Cable 5-12 Removing the Power Cable 5-17 Cabling 10BASE-T Ethernet Connection **Requirements 4-6** Cables and Adapters for the DECserver 4-4 Maximum Cable Lengths for Data Rates 4-5 Maximum Communications Distances 4-5 Standard Ethernet Connection Requirements 4-6 Connecting Serial Cables and Devices on the DECserver 4-3 the Ethernet Cables and Devices 4-2 Connector Pin Descriptions B-2

Connectors 1-4 power 1-6 Crossover and Straight-Through Cable Connections B-6

### D

DECserver Back Panel Components 1-6 Front Panel Components 1-4 DECserver 716 and 732 Overview 1-2 Diagnosing Problems A-2 Documentation related documents xv

### Ε

EIA/TIA 423 (Asynchronous serial ports) 1-5 Ethernet Address (MAC Address Label) 1-5 Electrical Requirements C-4 Environmental Requirements C-5 Error Messages A-7

### F

Features 1-3 Flash RAM Card Flash RAM Slot 1-4 Flash RAM Slot 1-4 Front and Back Panel Components 1-4 Front Panel Components 1-4

### I

Installing the Rack-Mounting Brackets to the DECserver 2-3

### L

LED 10BASE-T Link 1-5 AUI 1-5 Indicators 1-4 LNK 1-5 Network Activity LED A-13 Power 1-4 LNK LED 1-5

#### Μ

Module components 1-4

#### Ρ

Physical Requirements C-2 Ports 8-Pin MJ 1-5 10BASE-T 1-5 Asynchronous 1-5 AUI 1-5 Power LED 1-4

## R

Removing 8-pin MJ Cable 5-11 Required Tools for Rack-Mounting 2-2 Requirements Electrical C-4 Environmental C-3 Physical C-2 Reset Switch 1-4

### S

Seven-Segment Display Codes A-12 Error Messages A-7 Off and System OK LED Off A-4 Status LEDs 1-5 Switch 10BASE-T and AUI 1-5 Reset 1-4

### W

What are the DECserver 716 and 732 1-2